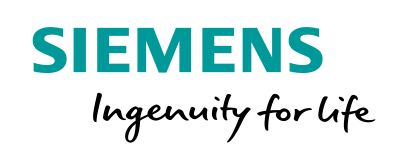

SICAM Q200

0

1111

- - -

SIPROTEC

Bay - DO1

# DIGSI 4 Remote Access to SIPROTEC Devices for Windows 10 or higher

HV Bay 5 HV Bay 6 HV Ba

77,70 A 0,00 A

0,00 TP

MV Bay 5

MV Bay 6

M

Station Overview

HV Bay 4

HVBay1 HV Bay 2

MV Bay 1 MV Bay 2

5511 KV

1925 A 65.89 A 77 T T

MV Bay 3

0,00 TP

MV Bay 4

DIGSI 4 Remote Access to SIPROTEC Devices for Windows 10 or Higher

# SIPROTEC 3/4/Compact Application

# **DIGSI 4 Remote Access to SIPROTEC Devices for** Windows 10 or Higher

APN-062, Edition 1

### Content

| 1   | DIGSI 4 Remote Access to SIPROTEC Devices for Windows 10 or Higher     | 3 |
|-----|------------------------------------------------------------------------|---|
| 1.1 | Introduction and Motivation                                            | 3 |
| 1.2 | Solution: Switching from the Serial Modem to the Serial Hub            | 3 |
| 1.3 | Alternative 1: Running the Windows 7 Installation on a Virtual Machine | 6 |
| 1.4 | Alternative 2: Using RUGGEDCOM RMC30 or RS910                          | 7 |

DIGSI 4 Remote Access to SIPROTEC Devices for Windows 10 or Higher

### 1 DIGSI 4 Remote Access to SIPROTEC Devices for Windows 10 or Higher

#### **1.1 Introduction and Motivation**

With the ending of support for Microsoft Windows 7, it may be necessary to switch the DIGSI 4-PC operating system to Windows 10. Existing DIGSI 4 configurations with a serial connection to substations via the 7XV585 and 7XV5655-0BB00 serial modem cannot be used with Windows 10, as the driver for the serial modem, which has also been discontinued, is not compatible with Windows 10.

| Hint                                                                                                    |
|----------------------------------------------------------------------------------------------------|
| It is generally possible to operate the old configuration (ipEtherConfigTool + serial <u>modem</u> ) and the new configuration (RUGGEDCOM) in parallel with Windows 7. |
|                                                                                                    |
| Hint                                                                                                    |
| It is generally possible to operate the old configuration (ipEtherConfigTool + serial <u>hub</u> ) and the new configuration (RUGGEDCOM) in parallel with Windows 10.  |

#### 1.2 Solution: Switching from the Serial Modem to the Serial Hub

As the serial interface from the DIGSI4-PC is no longer available, as described above, it is possible to switch to an direct Ethernet connection. This means that the office modem is no longer required, and that access is gained directly to the substation/substation serial hub. This involves either purchasing a new serial hub or switching from the existing substation serial modem to a substation serial hub, simply by carrying out a firmware upgrade and changing the ordering code.

By changing the firmware and ordering code, the serial modem 7XV56550BB00 becomes a serial hub 7XV56550BA00. For this purpose, the firmware for the serial hub is transferred to the serial modem. Please consult the readme file first.

You can find this file, along with the corresponding manuals and firmware, in the .zip folder. You can find the latest versions and further information under the following link:

https://w3.siemens.com/smartgrid/global/en/products-systems-solutions/downloads/Pages/SIPROTEC-Accessories-Downloads.aspx

DIGSI 4 Remote Access to SIPROTEC Devices for Windows 10 or Higher

| - 7) | XV5655- Ethernet Serial Hub |          |                                                                                                    |           |  |  |  |  |
|------|-----------------------------|----------|----------------------------------------------------------------------------------------------------|-----------|--|--|--|--|
| +    | + Catalogs                  |          |                                                                                                    |           |  |  |  |  |
| +    | + Engineering Information   |          |                                                                                                    |           |  |  |  |  |
| E    | Firmware an                 | rers     |                                                                                                    |           |  |  |  |  |
|      | Type &<br>Size              | Language | Title                                                                                                    | Status    |  |  |  |  |
|      | ↓ нти<br><100 KB            | de       | Download von Firmware, Protokoll- und Geräte-Treibern für 7XV5655                                                                   | 7/10/2017 |  |  |  |  |
|      | ↓ нтн<br><100 KB            | en       | Link to Firmware, Protocol and Device Drivers for $7\times\!\!\!\!\!\!\!\!\!\!\!\!\!\!\!\!\!\!\!\!\!\!\!\!\!\!\!\!\!\!\!\!\!\!\!\!$ | 7/10/2017 |  |  |  |  |
|      | Device Drivers              |          |                                                                                                    |           |  |  |  |  |
|      | ▼Firmware V14.4             |          |                                                                                                    |           |  |  |  |  |
|      | Type &<br>Size              | Language | Title 🛦                                                                                                    | Status    |  |  |  |  |
|      | ↓ []<br><100 KB             | de       | FW SieHub 14.4 Liesmich                                                                                                    | 5/30/2012 |  |  |  |  |
|      | ↓ D                         | en       | FW SieHub 14.4 Readme                                                                                                    | 5/30/2012 |  |  |  |  |
|      | < TOU ND                    |          |                                                                                                    |           |  |  |  |  |

Download the "Siemens\_Serial\_Hub\_14.4.hex" file from here.

The firmware upload is performed using the ipEther Configtool V15:

ipEther Config V15.6 (16.08.2012)

| File            | Edit                                      | Help |              |  |  |  |
|-----------------|-------------------------------------------|------|--------------|--|--|--|
| -ipEth          | ipEther devices found in the local networ |      |              |  |  |  |
| Name            | е                                         |      | IP Address   |  |  |  |
| PAS             | Modem                                     |      | 172 17 4 176 |  |  |  |
|                 | Set IP Address                            |      |              |  |  |  |
|                 | Set Name                                  |      |              |  |  |  |
| Change Password |                                           |      |              |  |  |  |
|                 | Upload Firmware                           |      |              |  |  |  |
|                 |                                           |      |              |  |  |  |

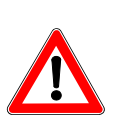

#### Hint

In the following "Open file" dialog, replace the "Siemens\_Modem\*.hex" filter with \*, otherwise, the firmware file Siemens\_Serial\_Hub\_14-4.hex will not be visible.

Once the firmware upload has completed successfully, the ipEther Configtool recognizes the device as a Siemens\_Hub type device and the connection can be configured as a virtual COM port.

The SIPROTEC devices of the substation are now no longer opened from DIGSI 4 via the DIGSI 4 modem connection but are instead opened directly via the virtual COM port (for example COM3) provided by the Configtool.

DIGSI 4 Remote Access to SIPROTEC Devices for Windows 10 or Higher

| Connection type    | Connection properties                                           |                                                                   |
|--------------------|-----------------------------------------------------------------|-------------------------------------------------------------------|
| C Offline          | PC interface:                                                   | COM3                                                              |
| C USB              | Device interface:                                               | Back                                                              |
| C Modem connection | 📕 🗖 Use channel switch                                          |                                                                   |
| C PROFIBUS FMS     |                                                                 |                                                                   |
| C Ethernet         |                                                                 |                                                                   |
| C RS485            |                                                                 |                                                                   |
|                    | Reset passwords                                                 |                                                                   |
|                    | 🗖 🗖 Reset all passwords                                         |                                                                   |
|                    | During device initialization,<br>offline project are reset to t | , all passwords in the device and in the<br>the default settings. |
|                    |                                                                 |                                                                   |
|                    |                                                                 | 1                                                                 |

To document the switch from the serial modem to the serial hub, change the ordering code on the name plate.

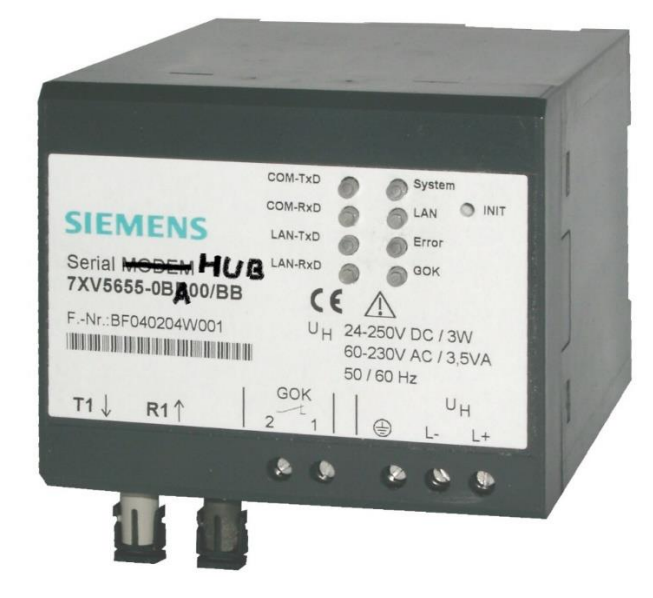

1

DIGSI 4 Remote Access to SIPROTEC Devices for Windows 10 or Higher

#### 1.3 Alternative 1: Running the Windows 7 Installation on a Virtual Machine

For this purpose, the existing Windows 7 + DIGSI 4 installation is transferred to a virtual machine. The virtual machine is then reproduced on the Windows 10 system.

(see, for example, VMWare.com and

https://wse03.siemens.com/content/P0007901/knowledge\_database/ea\_sys\_wiki/Wiki%20Pages/VMWare.a spx)

DIGSI 4 Remote Access to SIPROTEC Devices for Windows 10 or Higher

#### 1.4 Alternative 2: Using RUGGEDCOM RMC30 or RS910

The serial modems on the substation or office side are substituted by RMC30. If the serial interface must be provided as an optical interface on the substation side, then RS910 must be used, as RMC30 has no optical interface (1.5 km with 62.5/125-µm multimode fiber). Please note that the RS485 interface for the RS910 is configured differently than for the serial modem. A null modem adaptor, available from RS Components, order no. 243-0374, ensures that the lines are connected correctly:

| D9M | 2 | 3 | 4     | 5 | (1-6) | 7 | 8 |
|-----|---|---|-------|---|-------|---|---|
| D9F | 3 | 2 | (1-6) | 5 | 4     | 8 | 7 |

No RMC30 is required on the office side for the "virtual COM port" configuration.

For Ethernet-based communication routes between the RUGGEDCOM devices, a TCP or UDP can be configured. Please consult your network administrator if you have any queries in this regard.

Examples of the various RUGGEDCOM configurations are described below:

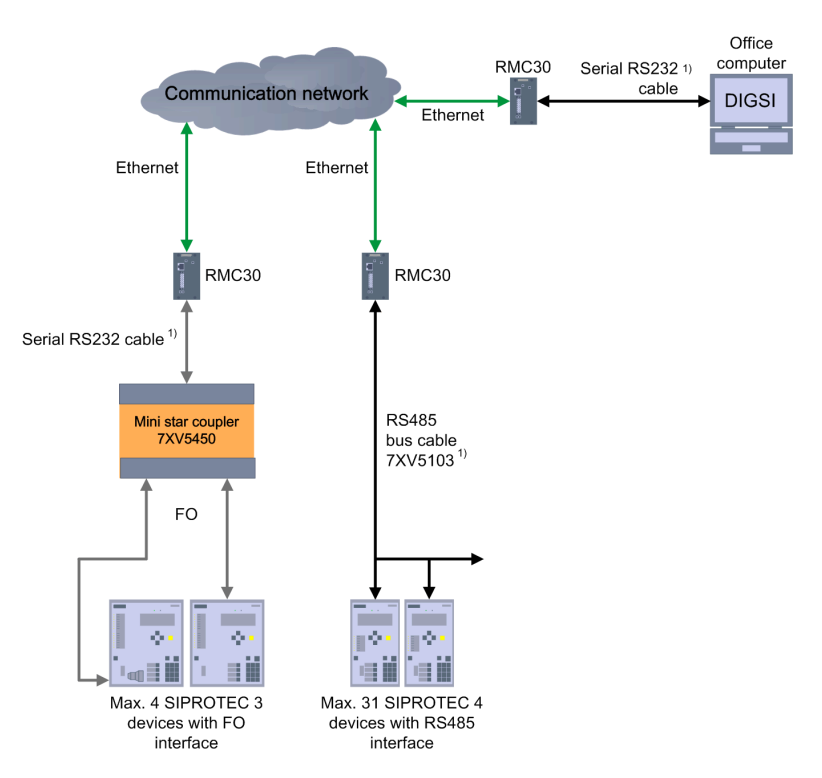

Figure 1: Extended COM Port RS232/485 with RMC30

#### DIGSI 4 Remote Access to SIPROTEC Devices for Windows 10 or Higher

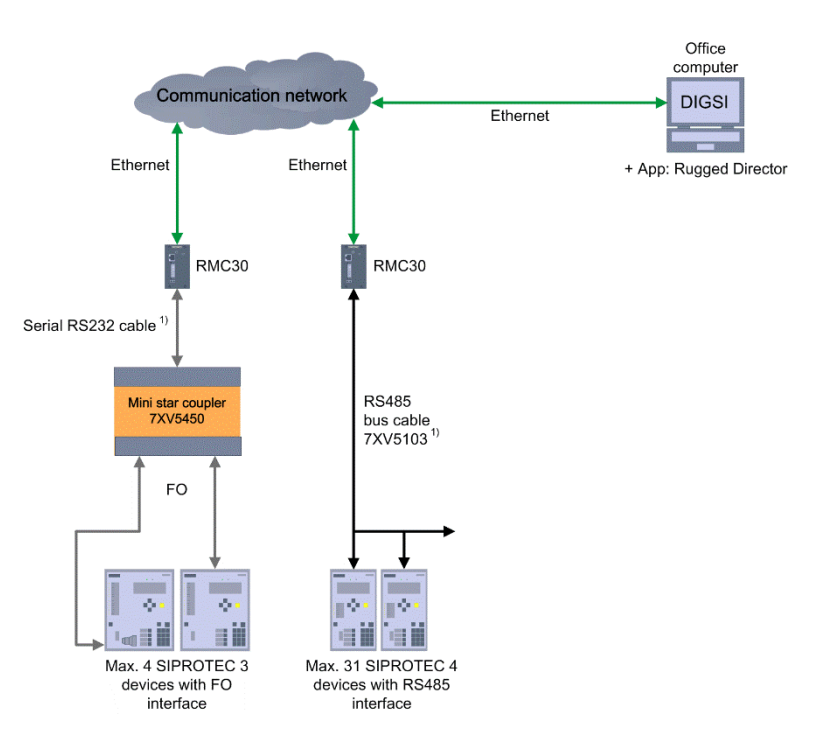

Figure 2: Virtual COM Port RS232/485 with RMC30

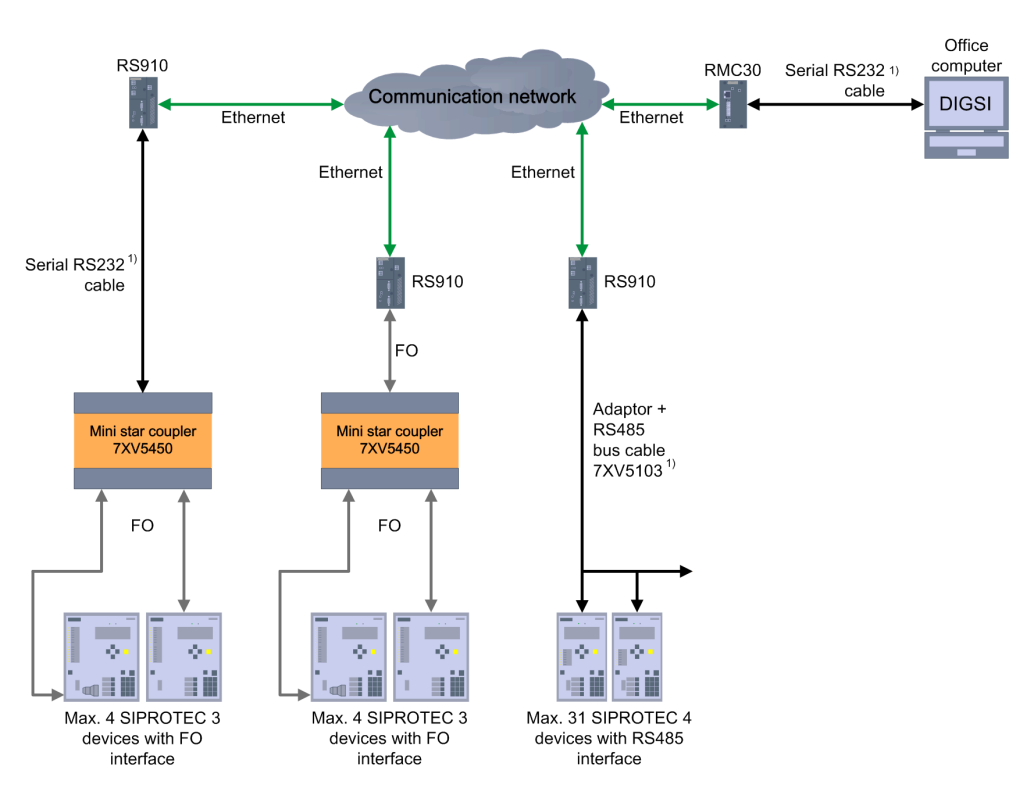

Figure 3: Extended COM Port for Optical Fiber/RS232/485 with RS910

#### DIGSI 4 Remote Access to SIPROTEC Devices for Windows 10 or Higher

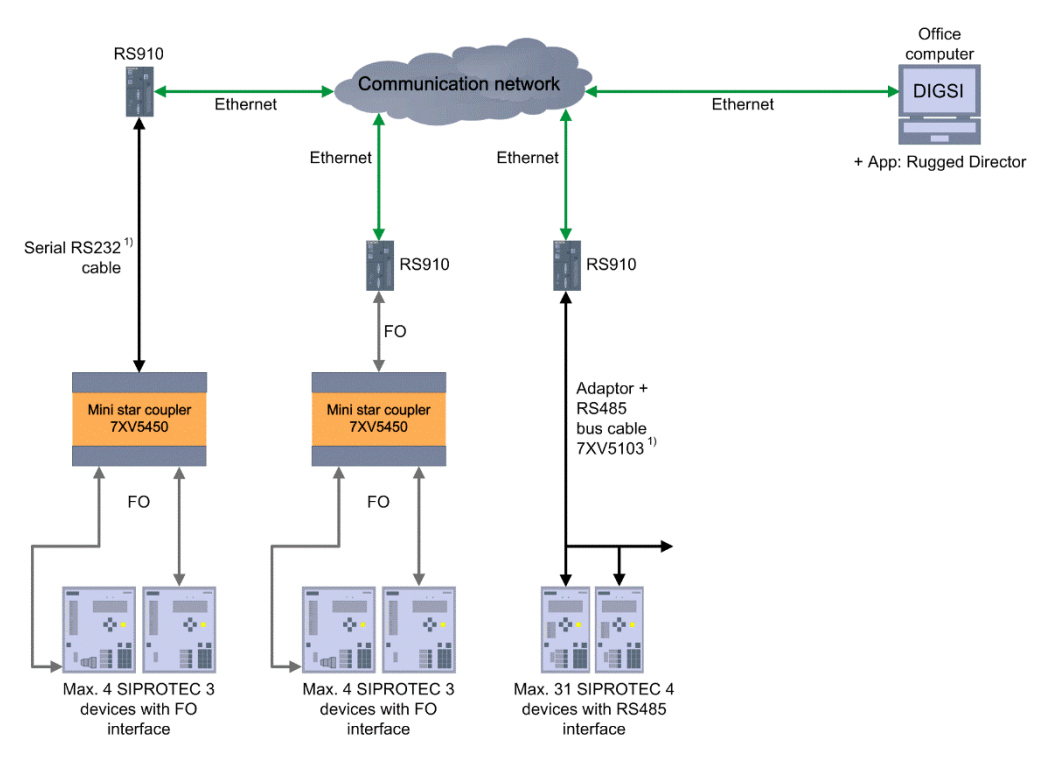

Figure 4: Virtual COM Port for Optical Fiber/RS232/485 with RS910

Please note that the RS485 interface for the RS910 is configured differently than for the serial modem. A null modem adaptor, available from RS Components, order no. 243-0374, ensures that the lines are connected correctly:

9-poliger Nullmodemadapter

| D9M | 2 | 3 | 4     | 5 | (1-6) | 7 | 8 |
|-----|---|---|-------|---|-------|---|---|
| D9F | 3 | 2 | (1-6) | 5 | 4     | 8 | 7 |

#### DIGSI 4 Remote Access to SIPROTEC Devices for Windows 10 or Higher

#### 1.4.1 "Extended COM Port" UDP Configuration

To adjust the settings, call the RMC30 or RS910 Web interface.

| RMC30 (office)                   |                                               | RS910 (substati                                                      | RS910 (substation)                                                                                                    |  |  |  |
|----------------------------------|-----------------------------------------------|----------------------------------------------------------------------|----------------------------------------------------------------------------------------------------|--|--|--|
| Serial Protocol                  | s -> Configure Serial Ports                   | Serial Protocols -> Configure Serial Ports                           |                                                                                                    |  |  |  |
| <u>Serial F</u>                  | <u>'orts</u>                                  |                                                                      |                                                                                                    |  |  |  |
| Port:                            | 2                                             | Port <sup>.</sup>                                                    | 1                                                                                                    |  |  |  |
| Name:                            | Port 2                                        | Name:                                                                | Port 1                                                                                                    |  |  |  |
| Protocol                         | RawSocket 🗸                                   | Protocol                                                             | RawSocket -                                                                                                    |  |  |  |
| Type:                            | RS232 <sup>.</sup> •                          | Type:                                                                | FIBER:                                                                                                    |  |  |  |
| ForceHD:                         | On: O Off: O                                  | ForceHD:                                                             | On: ◎ Off: ●                                                                                                    |  |  |  |
| Baud:                            | 19200                                         | Baud:                                                                | 19200                                                                                                    |  |  |  |
| Data Bits:                       | 7. 0 8. 0                                     | Data Bits:                                                           | 7: O 8: O                                                                                                    |  |  |  |
| Stop                             | 1 •                                           | Stop                                                                 | 1 -                                                                                                    |  |  |  |
| Parity                           | None 🔻                                        | Parity                                                               | None 👻                                                                                                    |  |  |  |
| Turnaround                       | 0 ms                                          | Turnaround:                                                          | 0 ms                                                                                                    |  |  |  |
| Hold Time:                       | 0"                                            | PostTx Delay:                                                        | 15 bits                                                                                                    |  |  |  |
| HOID TIME.                       | Off                                           | Hold Time:                                                           | Off                                                                                                    |  |  |  |
| DSCP:                            | 0                                             | DSCP:                                                                | 0                                                                                                    |  |  |  |
| RxtoTx Delay:                    | 0 ms                                          | RxtoTx Delay:                                                        | 0 ms                                                                                                    |  |  |  |
|                                  |                                               |                                                                      |                                                                                                    |  |  |  |
| Configure Prot<br>Configure Prot | ocols -> Configure Raw Socket -><br>ocol      | Configure Protocols -> Configure Raw Socket -><br>Configure Protocol |                                                                                                    |  |  |  |
| Port:                            | 2                                             | Port <sup>.</sup>                                                    | 1                                                                                                    |  |  |  |
| Pack Char                        | 2<br>Off                                      | Pack Char                                                            | -<br>Off                                                                                                    |  |  |  |
| Pack Timer                       | 10 ms                                         | Pack Timer                                                           | 10 ms                                                                                                    |  |  |  |
| Pack Size                        | Maximum                                       | Pack Size:                                                           | Maximum                                                                                                    |  |  |  |
| Flow Control                     |                                               | Flow Control:                                                        | None: XON/XOFF: O                                                                                                    |  |  |  |
| Response Time:                   | Off                                           | Response Time:                                                       | Off                                                                                                    |  |  |  |
| Response Dest:                   | All:   Last requester:                        | Response Dest:                                                       | All:   Last requester:                                                                                                    |  |  |  |
| Transport:                       | TCP: O UDP: O                                 | Transport:                                                           | TCP: O UDP: O                                                                                                    |  |  |  |
| Call Dir                         | Out 👻                                         | Call Dir                                                             | In 👻                                                                                                    |  |  |  |
| Max Conns:                       | 1                                             | Max Conns:                                                           | 1                                                                                                    |  |  |  |
| Loc Port:                        | 50000                                         | Loc Port:                                                            | 50001                                                                                                    |  |  |  |
| Rem Port:                        | 50001                                         | Rem Port:                                                            | 50000                                                                                                    |  |  |  |
| IP Address:                      | 192.168.0.2                                   | IP Address:                                                          | 192.168.0.1                                                                                                    |  |  |  |
| Link Stats:                      | Disabled: O Enabled: O                        | Link Stats:                                                          | Disabled:  Circle Enabled:  Circle Enabl |  |  |  |
| Confine Doi                      |                                               | Cardina Dari                                                         |                                                                                                    |  |  |  |
| Configure Rem                    | ocois -> Configure Raw Socket -><br>lote Host | Configure Prot                                                       | ocols -> Configure Raw Socket -><br>lote Host                                                                                                    |  |  |  |
| IP Address:                      | 192.168.0.2                                   | IP Address:                                                          | 192.168.0.1                                                                                                    |  |  |  |
| IP Port:                         | 50001                                         | IP Port:                                                             | 50000                                                                                                    |  |  |  |
| Port(s):                         | All                                           | Port(s):                                                             | All                                                                                                    |  |  |  |

#### DIGSI 4 Remote Access to SIPROTEC Devices for Windows 10 or Higher

| RuggedDirector                                                                                                    | RS910 (substation)                                                                                                    |  |  |
|----------------------------------------------------------------------------------------------------|----------------------------------------------------------------------------------------------------|--|--|
| Device / Add                                                                                                    | Serial Protocols -> Configure Serial Ports                                                                                                    |  |  |
| Add Virtual Port     33       Help       Serial Server Infomation       Server Model       Number of ports       RS910     2       IP Address:Port       192.168.0.2       Server Name       RS910 #2       Transport Method       Local Port       TCP       UDP       5000       Virtual Serial Port       COM5       Add | Port:2Name:Port 2ProtocolRawSocketType:FIBER: ●ForceHD:On: ● Off: ●Baud:19200Data Bits:7: ● 8: ●Stop1 ▼ParityNone ▼Turnaround:0 msPostTx Delay:15 bitsHold Time:OffDSCP:0RxtoTx Delay:0 ms                                                                                                    |  |  |
| Server Name Virtual Port Server IP: Port Connection Status           RS910 #1         COM11         192.168.0.2:50001         UDP:Started                                                                                                    | Configure Protocols -> Configure Raw Socket -> Configure Protocol         Port:       2         Pack Char:       Off         Pack Timer:       10 ms         Pack Size:       Maximum         Flow Control:       None: <ul> <li>XON/XOFF:</li> <li>Response Time:</li> <li>Off</li> <li>Response Dest:</li> <li>All:              <ul> <li>Last requester:</li> <li>Transport:</li> <li>TCP:</li> <li>UDP:                 <ul> <li>Call Dir</li> <li>In</li> <li>Max Conns:</li> <li>Loc Port:</li></ul></li></ul></li></ul> |  |  |

#### 1.4.2 "Virtual COM Port" UDP Configuration

DIGSI 4 Remote Access to SIPROTEC Devices for Windows 10 or Higher

| RMC30 (office)                     |                                                                                                    | RS910 (substation)                         |                                               |  |  |
|------------------------------------|----------------------------------------------------------------------------------------------------|--------------------------------------------|-----------------------------------------------|--|--|
| Serial Protocols                   | -> Configure Serial Ports                                                                                                    | Serial Protocols -> Configure Serial Ports |                                               |  |  |
| Serial Po                          | <u>rts</u>                                                                                                    |                                            |                                               |  |  |
|                                    |                                                                                                    | Port:                                      | 1                                             |  |  |
| Port <sup>.</sup>                  | 2                                                                                                    | Name:                                      | Port 1                                        |  |  |
| Name <sup>-</sup>                  | Port 2                                                                                                    | Protocol                                   | RawSocket -                                   |  |  |
| Protocol                           | RawSocket -                                                                                                    | Type:                                      | FIBER:                                        |  |  |
| Type:                              | RS232:                                                                                                    | ForceHD:                                   | On: Off: Off:                                 |  |  |
| ForceHD:                           | On: Off: O                                                                                                    | Baud:                                      | 19200                                         |  |  |
| Baud:                              | 19200                                                                                                    | Data Bits:                                 | 7: 💿 8: 💿                                     |  |  |
| Data Bits:                         | 7: 0 8: 0                                                                                                    | Stop                                       | 1 •                                           |  |  |
| Stop                               | 1 •                                                                                                    | Parity                                     | None 🔻                                        |  |  |
| Parity                             | None 🔻                                                                                                    | Turnaround:                                | 0 ms                                          |  |  |
| Turnaround:                        | 0 ms                                                                                                    | PostTx Delay:                              | 15 bits                                       |  |  |
| Hold Time:                         | Off                                                                                                    | Hold Time:                                 | Off                                           |  |  |
| DSCP:                              | 0                                                                                                    | DSCP:                                      | 0                                             |  |  |
| RxtoTx Delay:                      | 0 ms                                                                                                    | RxtoTx Delay:                              | 0 ms                                          |  |  |
|                                    |                                                                                                    |                                            |                                               |  |  |
|                                    |                                                                                                    |                                            |                                               |  |  |
| Configure Proto<br>Configure Proto | ocols -> Configure Raw Socket -><br>ocol                                                                                                    | Configure Prot<br>Configure Prot           | ocols -> Configure Raw Socket -><br>ocol      |  |  |
| Port:                              | 1                                                                                                    | Port:                                      | 2                                             |  |  |
| Pack Char:                         | Off                                                                                                    | Pack Char:                                 | Off                                           |  |  |
| Pack Timer:                        | 10 ms                                                                                                    | Pack Timer:                                | 10 ms                                         |  |  |
| Pack Size                          | Maximum                                                                                                    | Pack Size                                  | Maximum                                       |  |  |
| Flow Control                       |                                                                                                    | Flow Control                               |                                               |  |  |
| Response Time                      | Off                                                                                                    | Response Time                              |                                               |  |  |
| Response Dest                      | All:  All: | Response Dest                              | ··· All:   I ast requester:                   |  |  |
| Transport:                         |                                                                                                    | Transport:                                 | TCP' O UDP' O                                 |  |  |
| Call Dir                           | Both -                                                                                                    | Call Dir                                   | Both -                                        |  |  |
| Max Conns:                         | 1                                                                                                    | Max Conns:                                 | 1                                             |  |  |
| Loc Port:                          | 50001                                                                                                    | Loc Port                                   | 50000                                         |  |  |
| Rem Port:                          | 50000                                                                                                    | Rem Port                                   | 50001                                         |  |  |
| IP Address                         | 192,168,0,1                                                                                                    | IP Address                                 | 192 168 0 2                                   |  |  |
| Link Stats:                        | Disabled: C Enabled: O                                                                                                    | Link State:                                | Disabled: C Enabled: O                        |  |  |
|                                    |                                                                                                    | Ennk Stats:                                |                                               |  |  |
|                                    |                                                                                                    |                                            |                                               |  |  |
| Configure Proto<br>Configure Remo  | ocols -> Configure Raw Socket -><br>ote Host                                                                                                    | Contigure Prot<br>Configure Rem            | ocois -> Configure Raw Socket -><br>10te Host |  |  |
|                                    | 2 169 0 2                                                                                                    |                                            | 2 168 0 1                                     |  |  |
| ID Port: 50                        | 2.100.0.2                                                                                                    | IP Audress. 19                             | 2.100.0.1                                     |  |  |
| Dert(a):                           | 501                                                                                                    |                                            |                                               |  |  |
| POR(S): All                        |                                                                                                    | Port(S): All                               |                                               |  |  |

#### 1.4.3 "Extended COM Port" TCP Configuration

DIGSI 4 Remote Access to SIPROTEC Devices for Windows 10 or Higher

| RuggedDirector                                                                                                    | RS910 (substation)                                                                                                    |                                                                                                    |  |
|----------------------------------------------------------------------------------------------------|----------------------------------------------------------------------------------------------------|----------------------------------------------------------------------------------------------------|--|
| Device / Add                                                                                                    | Serial Protocols                                                                                                    | -> Configure Serial Ports                                                                                                    |  |
| Add Virtual Port  Help  Serial Server Infomation Server Model Number of ports R5910 IP Address:Port 192.168.0.2 Server Name R5910 #1  Transport Method  TCP UDP  Virtual Serial Port  COM11 Add Cancel | Port:<br>Name:<br>Protocol<br>Type:<br>ForceHD:<br>Baud:<br>Data Bits:<br>Stop<br>Parity<br>Turnaround:<br>PostTx Delay:<br>Hold Time:<br>DSCP:                                                                                            | 2<br>Port 2<br>RawSocket ▼<br>FIBER: ●<br>On: Off: ●<br>19200<br>7: ● 8: ●<br>1 ▼<br>None ▼<br>0 ms<br>15 bits<br>Off<br>0                                                                                                   |  |
|                                                                                                    | RxtoTx Delay:                                                                                                    | 0 ms                                                                                                    |  |
| RUGGEDCOM DIRECTOR<br>File View Device ROS Trace Help<br>SIEMENS<br>Server Name Virtual Port Server IP: Port Connection Status<br>RS910 #1 COM11 192.168.0.2:50002 TCP:Connected                       | Configure Proto<br>Configure Proto<br>Port:<br>Pack Char:<br>Pack Char:<br>Pack Size:<br>Flow Control:<br>Response Time:<br>Response Dest:<br>Transport:<br>Call Dir<br>Max Conns:<br>Loc Port:<br>Rem Port:<br>IP Address:<br>Link Stats: | cols -> Configure Raw Socket -><br>col<br>2<br>Off<br>10 ms<br>Maximum<br>None: • XON/XOFF: •<br>Off<br>All: • Last requester: •<br>TCP: • UDP: •<br>Both •<br>1<br>50002<br>50003<br>192.168.0.65<br>Disabled: • Enabled: • |  |
|                                                                                                    | Configure Proto<br>Configure Remo<br>IP Address: 19<br>IP Port: 50<br>Port(s): Al                                                                                                    | cols -> Configure Raw Socket -><br>ote Host<br>92.168.0.65<br>1003                                                                                                    |  |

#### 1.4.4 "Virtual COM Port" TCP Configuration

Published by Siemens AG

Smart Inftrastructure Digital Grid Humboldtstrasse 59 90459 Nuremberg, Germany

www.siemens.com/siprotec

For more information, please contact our Customer Support Center.

 Tel.:
 +49 180 524 70 00

 Fax:
 +49 180 524 24 71

 (Charges depending on provider)

Customer Support: <u>www.siemens.com/csc</u>

For the U.S. published by Siemens Industry Inc.

100 Technology Drive Alpharetta, GA 30005 United States

© 2019 Siemens. Subject to changes and errors. The information given in this document only contains general descriptions and/or performance features which may not always specifically reflect those described, or which may undergo modification in the course of further development of the products. The requested performance features are binding only when they are expressly agreed upon in the concluded contract. For all products using security features of OpenSSL, the following shall apply: This product includes software developed by the OpenSSL Project for use in the OpenSSL Toolkit. (http://www.openssl.org/ ) This product includes cryptographic software written by Eric Young (eay@cryptsoft.com ) This product includes software developed by Bodo Moeller.